## <u> </u>Mass General Brigham

# 兩步驗證

兩步驗證是一項功能,可為您的帳戶增加額外的安全層。兩步驗證將要求您在登錄患者閘道之前使用第二種方法來確認您的身份。

### 有什麼新內容?

患者閘道將提示您設置兩步驗證。設置完成後,兩步驗證將指示您在登錄帳戶時輸入通過電子郵件或簡訊發送的驗證碼來驗證您的身份。

#### 兩步驗證設置:

- 系統會顯示一個提示,要求您在登錄患者開道時啟用 雙重驗證。您可以通過選擇「關閉兩步驗證」來退出 宣告。
- 2. 患者閘道將要求您確認您的電子郵件和電話號碼。
- 通過請求通過電子郵件或簡訊發送的驗證碼來驗證您的身份。如果選擇電子郵件,請不要關閉目前瀏覽器 視窗。打開新的瀏覽器視窗以打開包含代碼的電子郵件。
- 檢索並輸入發送到您的電子郵件或文本的驗證碼,然 後按兩下驗證以登錄。

#### 筆記:

- 設置雙重驗證后,每次登錄時,您都可以 選擇完成步驟3和4。
- 您還可以選擇在此設備上繞過兩步驗證
  90天,方法是選中「下次跳過此步驟」
  複選框。

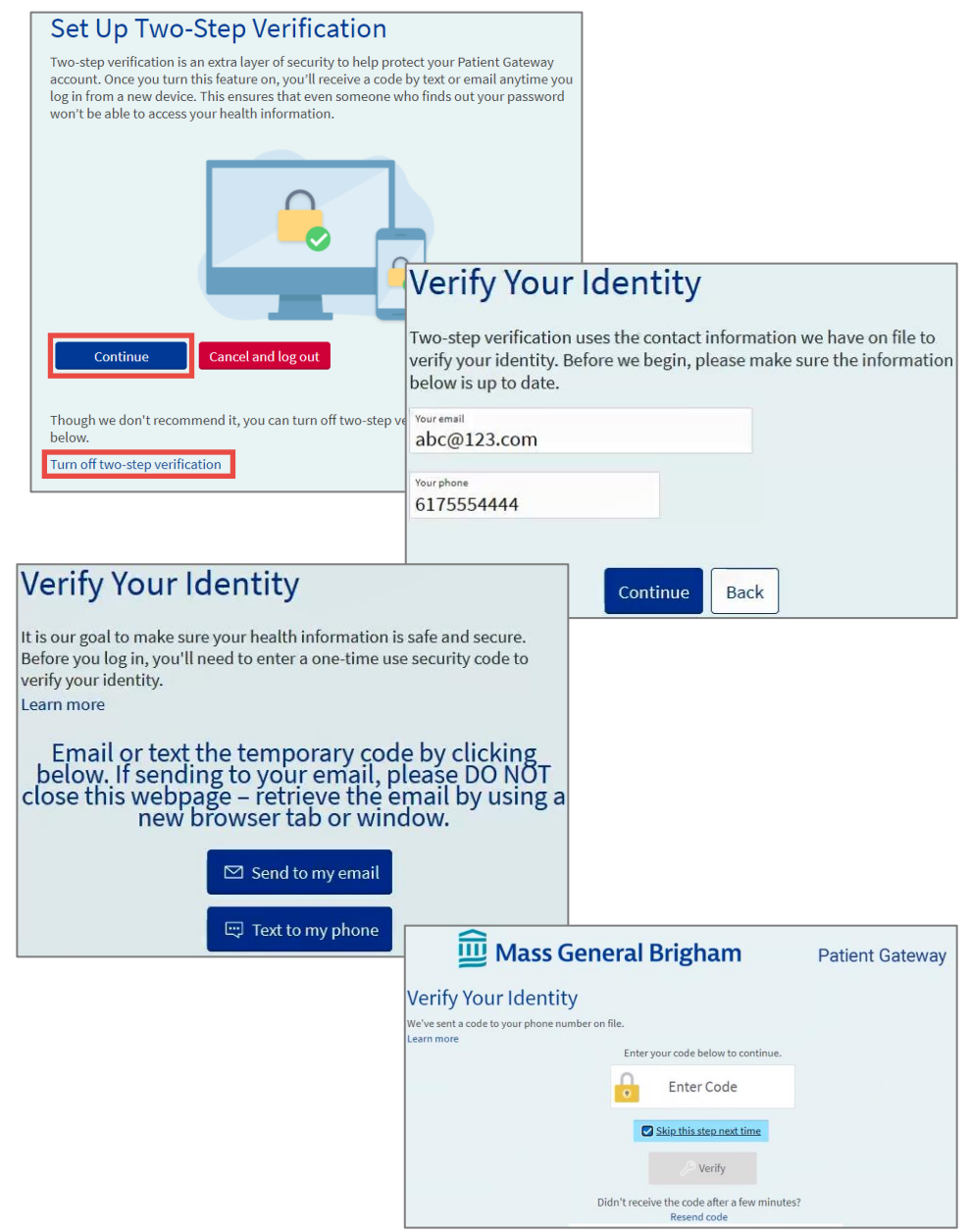

 如需説明,請按兩下登錄和主頁底部的技術支援/常見問題解答,或致電患者閘道支援台 800-745-9683。

## <u> </u>Mass General Brigham

# 兩步驗證

兩步驗證是一項功能,可為您的帳戶增加額外的安全層。兩步驗證將要求您在登錄帳戶之前使用第二種方法來確認您的身份

### 有什麼新內容?

患者閘道將提示您設置兩步驗證。設置完成後,兩步驗證將指示 您在登錄帳戶時輸入通過電子郵件或簡訊發送的驗證碼來驗證您 的身份。

#### 兩步驗證設置:

- 系統會顯示一個提示,要求您在登錄患者閘道時啟用雙重驗 證。您可以通過選擇「關閉兩步驗證」來退出宣告。
- 2. 患者閘道將要求您確認您的電子郵件和電話號碼。
- 通過請求通過電子郵件或簡訊發送的驗證碼來驗證您的身份。 如果選擇電子郵件,請不要關閉目前瀏覽器視窗。打開新的 瀏覽器視窗以打開包含代碼的電子郵件。
- 檢索並輸入發送到您的電子郵件或文本的驗證碼,然後按兩 下驗證以登錄

#### 筆記:

- 設置雙重驗證后, 每次登錄時, 您都可以選擇完成步驟 3 和 4。
- 您還可以選擇在此設備上繞過兩步驗證 90 天,方法是選中 「下次跳過此步驟」複選框。

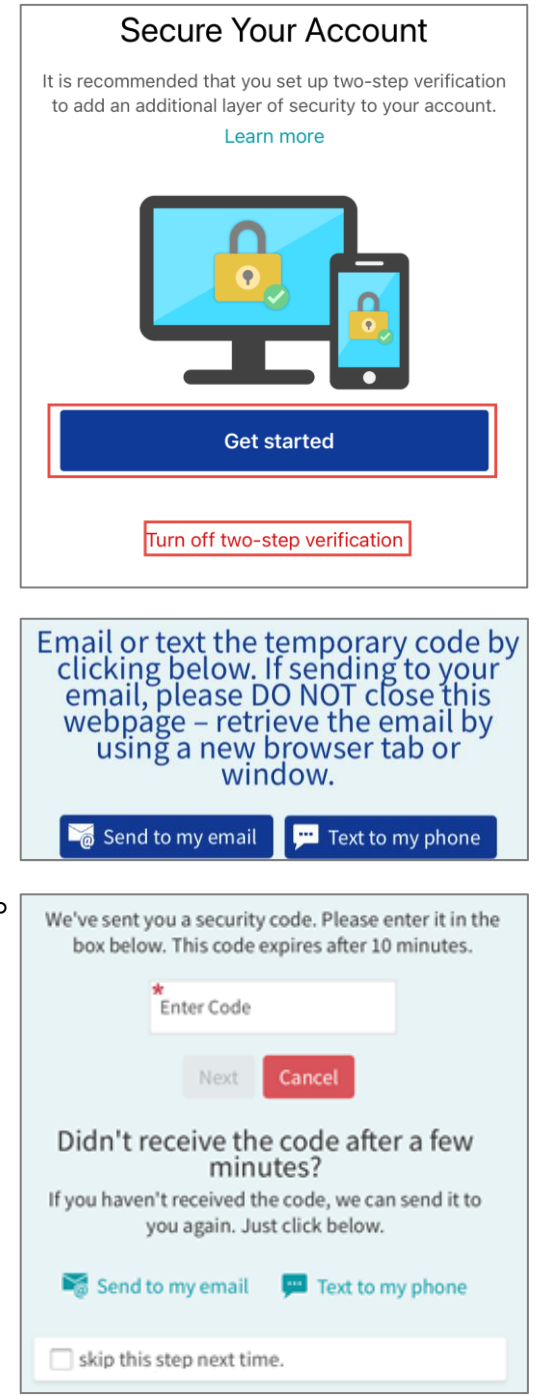

 如需説明,請按兩下登錄和主頁底部的技術支援/常見問題解答,或致電患者閘道支援台 800-745-9683。